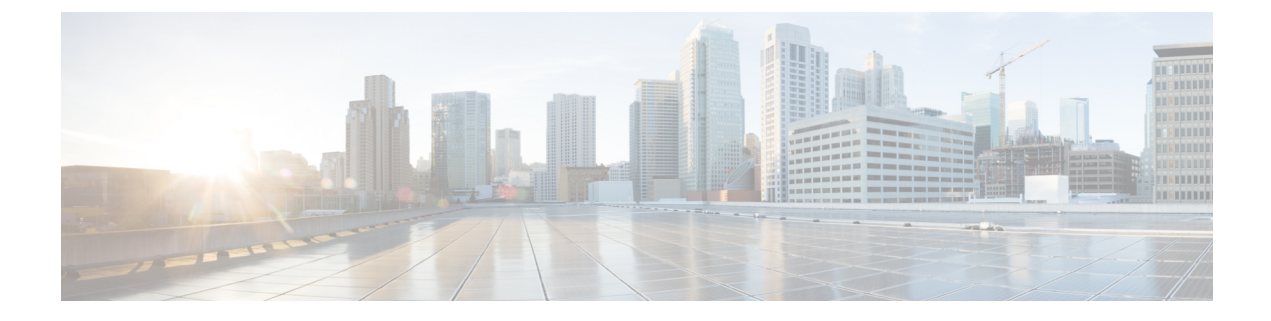

# Configuring Flex Links and the MAC Address-Table Move Update Feature

- Finding Feature Information, on page 1
- Restrictions for Configuring Flex Links and MAC Address-Table Move Update, on page 1
- Information About Flex Links and MAC Address-Table Move Update, on page 2
- How to Configure Flex Links and the MAC Address-Table Move Update Feature, on page 8
- Monitoring Flex Links, Multicast Fast Convergence, and MAC Address-Table Move Update, on page
   14
- Configuration Examples for Flex Links, on page 15
- Additional References for Flex Links and MAC Address-Table Move Update, on page 20
- Feature Information for Flex Links and MAC Address-Table Move Update, on page 21

# **Finding Feature Information**

Your software release may not support all the features documented in this module. For the latest caveats and feature information, see Bug Search Tool and the release notes for your platform and software release. To find information about the features documented in this module, and to see a list of the releases in which each feature is supported, see the feature information table at the end of this module.

Use Cisco Feature Navigator to find information about platform support and Cisco software image support. To access Cisco Feature Navigator, go to http://www.cisco.com/go/cfn. An account on Cisco.com is not required.

# Restrictions for Configuring Flex Links and MAC Address-Table Move Update

- Flex Links are supported only on Layer 2 ports and port channels.
- You can configure up to 16 backup links.
- You can configure only one Flex Links backup link for any active link, and it must be a different interface from the active interface.

- An interface can belong to only one Flex Links pair. An interface can be a backup link for only one active link. An active link cannot belong to another Flex Links pair.
- Neither of the links can be a port that belongs to an EtherChannel. However, you can configure two port channels (EtherChannel logical interfaces) as Flex Links, and you can configure a port channel and a physical interface as Flex Links, with either the port channel or the physical interface as the active link.
- A backup link does not have to be the same type (Gigabit Ethernet or port channel) as the active link. However, you should configure both Flex Links with similar characteristics so that there are no loops or changes in behavior if the standby link begins to forward traffic.
- STP is disabled on Flex Links ports. A Flex Links port does not participate in STP, even if the VLANs present on the port are configured for STP. When STP is not enabled, be sure that there are no loops in the configured topology.
- You cannot have a switch stack containing a mix of Catalyst 3850 and Catalyst 3650 switches.

Configuring a Preemption Scheme for a Pair of Flex Links (CLI), on page 9 Configuring Flex Links (CLI), on page 8 Configuring Flex Links: Examples, on page 15 Configuring VLAN Load Balancing on Flex Links (CLI), on page 11 Configuring VLAN Load Balancing on Flex Links: Examples, on page 15 Configuring a Switch to Obtain and Process MAC Address-Table Move Update Messages (CLI), on page 13 Configuring MAC Address-Table Move Update (CLI), on page 12 Configuring the MAC Address-Table Move Update: Examples, on page 17

# Information About Flex Links and MAC Address-Table Move Update

## **Flex Links**

Flex Links are a pair of a Layer 2 interfaces (switch ports or port channels) where one interface is configured to act as a backup to the other. The feature provides an alternative solution to the Spanning Tree Protocol (STP). Users can disable STP and still retain basic link redundancy. Flex Links are typically configured in service provider or enterprise networks where customers do not want to run STP on the switch. If the switch is running STP, Flex Links are not necessary because STP already provides link-level redundancy or backup.

You configure Flex Links on one Layer 2 interface (the active link) by assigning another Layer 2 interface as the Flex Links or backup link. On switches, the Flex Links can be on the same switch or on another switch in the stack. When one of the links is up and forwarding traffic, the other link is in standby mode, ready to begin forwarding traffic if the other link shuts down. At any given time, only one of the interfaces is in the linkup state and forwarding traffic. If the primary link shuts down, the standby link starts forwarding traffic. When the active link comes back up, it goes into standby mode and does not forward traffic. STP is disabled on Flex Links interfaces.

#### **Related Topics**

Configuring a Preemption Scheme for a Pair of Flex Links (CLI), on page 9

Configuring Flex Links (CLI), on page 8 Configuring Flex Links: Examples, on page 15

#### Flex Links Configuration

In the following figure, ports 1 and 2 on switch A are connected to uplink switches B and C. Because they are configured as Flex Links, only one of the interfaces is forwarding traffic; the other is in standby mode. If port 1 is the active link, it begins forwarding traffic between port 1 and switch B; the link between port 2 (the backup link) and switch C is not forwarding traffic. If port 1 goes down, port 2 comes up and starts forwarding traffic to switch C. When port 1 comes back up, it goes into standby mode and does not forward traffic; port 2 continues forwarding traffic.

You can also configure a preemption function, specifying the preferred port for forwarding traffic. For example, you can configure the Flex Links pair with preemption mode. In the scenario shown, when port 1 comes back up and has more bandwidth than port 2, port 1 begins forwarding traffic after 60 seconds. Port 2 becomes the standby port. You do this by entering the **switchport backup interface preemption mode bandwidth** and **switchport backup interface preemption delay** interface configuration commands.

Figure 1: Flex Links Configuration Example

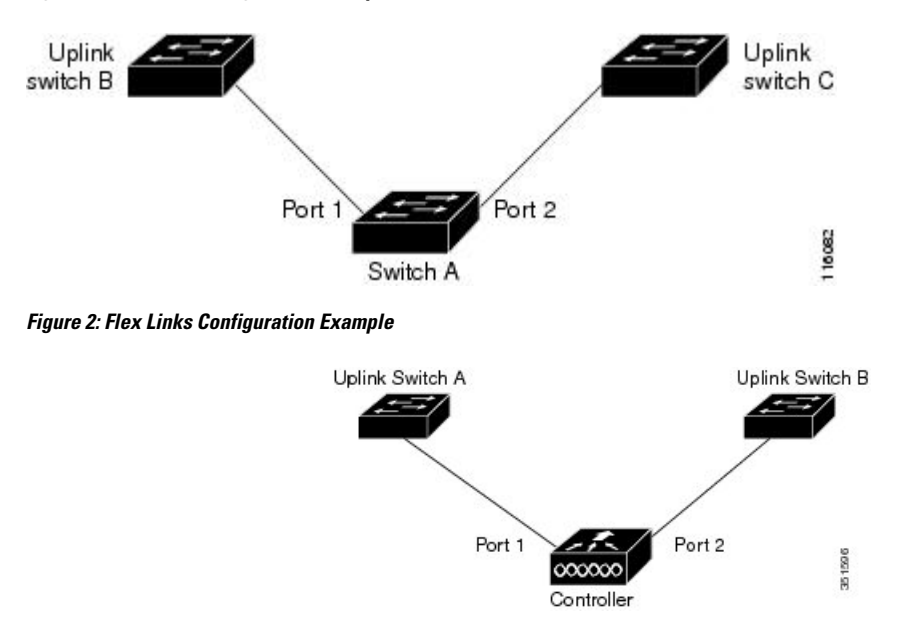

If a primary (forwarding) link goes down, a trap notifies the network management stations. If the standby link goes down, a trap notifies the users.

Flex Links are supported only on Layer 2 ports and port channels, not on VLANs or on Layer 3 ports.

#### **Related Topics**

Configuring a Preemption Scheme for a Pair of Flex Links (CLI), on page 9 Configuring Flex Links (CLI), on page 8

## VLAN Flex Links Load Balancing and Support

VLAN Flex Links load balancing allows users to configure a Flex Links pair so that both ports simultaneously forward the traffic for some mutually exclusive VLANs. For example, if Flex Links ports are configured for 1 to 100 VLANs, the traffic of the first 50 VLANs can be forwarded on one port and the rest on the other

port. If one of the ports fail, the other active port forwards all the traffic. When the failed port comes back up, it resumes forwarding traffic in the preferred VLANs. In addition to providing the redundancy, this Flex Links pair can be used for load balancing. Flex Links VLAN load balancing does not impose any restrictions on uplink switches.

#### Figure 3: VLAN Flex Links Load-Balancing Configuration Example

The following figure displays a VLAN Flex Links load-balancing configuration.

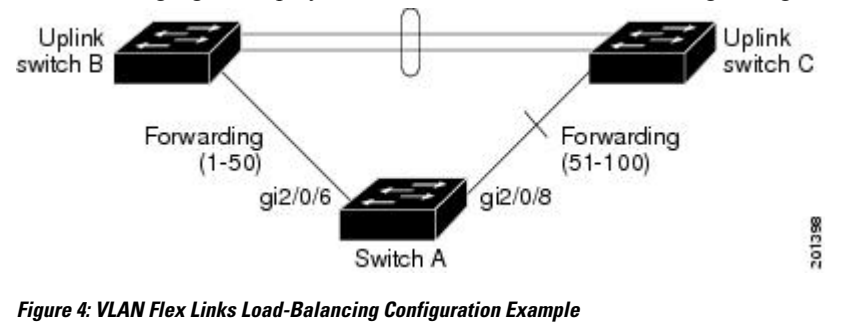

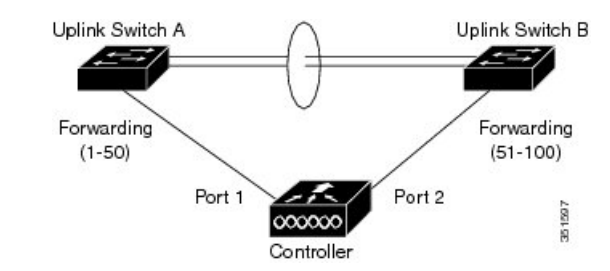

## Multicast Fast Convergence with Flex Links Failover

Multicast fast convergence reduces the multicast traffic convergence time after a Flex Links failure. Multicast fast convergence is implemented by a combination of learning the backup link as an mrouter port, generating IGMP reports, and leaking IGMP reports.

#### **Related Topics**

Configuring Multicast Fast Convergence with Flex Links Failover: Examples, on page 17

#### Learning the Other Flex Links Port as the mrouter Port

In a typical multicast network, there is a querier for each VLAN. A switch deployed at the edge of a network has one of its Flex Links ports receiving queries. Flex Links ports are also always forwarding at any given time.

A port that receives queries is added as an mrouter port on the switch. An mrouter port is part of all the multicast groups learned by the switch. After a changeover, queries are received by the other Flex Links port. The other Flex Links port is then learned as the mrouter port. After changeover, multicast traffic then flows through the other Flex Links port. To achieve faster convergence of traffic, both Flex Links ports are learned as mrouter ports whenever either Flex Links port is learned as the mrouter port. Both Flex Links ports are always part of multicast groups.

Although both Flex Links ports are part of the groups in normal operation mode, all traffic on the backup port is blocked. The normal multicast data flow is not affected by the addition of the backup port as an mrouter

port. When the changeover happens, the backup port is unblocked, allowing the traffic to flow. In this case, the upstream multicast data flows as soon as the backup port is unblocked.

### **Generating IGMP Reports**

When the backup link comes up after the changeover, the upstream new distribution switch does not start forwarding multicast data, because the port on the upstream router, which is connected to the blocked Flex Links port, is not part of any multicast group. The reports for the multicast groups were not forwarded by the downstream switch because the backup link is blocked. The data does not flow on this port, until it learns the multicast groups, which occurs only after it receives reports.

The reports are sent by hosts when a general query is received, and a general query is sent within 60 seconds in normal scenarios. When the backup link starts forwarding, to achieve faster convergence of multicast data, the downstream switch immediately sends proxy reports for all the learned groups on this port without waiting for a general query.

#### Leaking IGMP Reports

To achieve multicast traffic convergence with minimal loss, a redundant data path must be set up before the Flex Links active link goes down. This can be achieved by leaking only IGMP report packets on the Flex Links backup link. These leaked IGMP report messages are processed by upstream distribution routers, so multicast data traffic gets forwarded to the backup interface. Because all incoming traffic on the backup interface is dropped at the ingress of the access switch, no duplicate multicast traffic is received by the host. When the Flex Links active link fails, the access switch starts accepting traffic from the backup link immediately. The only disadvantage of this scheme is that it consumes bandwidth on the link between the distribution switches and on the backup link between the distribution and access switches. This feature is disabled by default and can be configured by using the **switchport backup interface** *interface-id* **multicast fast-convergence** command.

When this feature has been enabled at changeover, the switch does not generate the proxy reports on the backup port, which became the forwarding port.

## MAC Address-Table Move Update

The MAC address-table move update feature allows the switch to provide rapid bidirectional convergence when a primary (forwarding) link goes down and the standby link begins forwarding traffic.

#### Figure 5: MAC Address-Table Move Update Example

In the following figure, switch A is an access switch, and ports 1 and 2 on switch A are connected to uplink switches B and D through a Flex Links pair. Port 1 is forwarding traffic, and port 2 is in the backup state. Traffic from the PC to the server is forwarded from port 1 to port 3. The MAC address of the PC has been

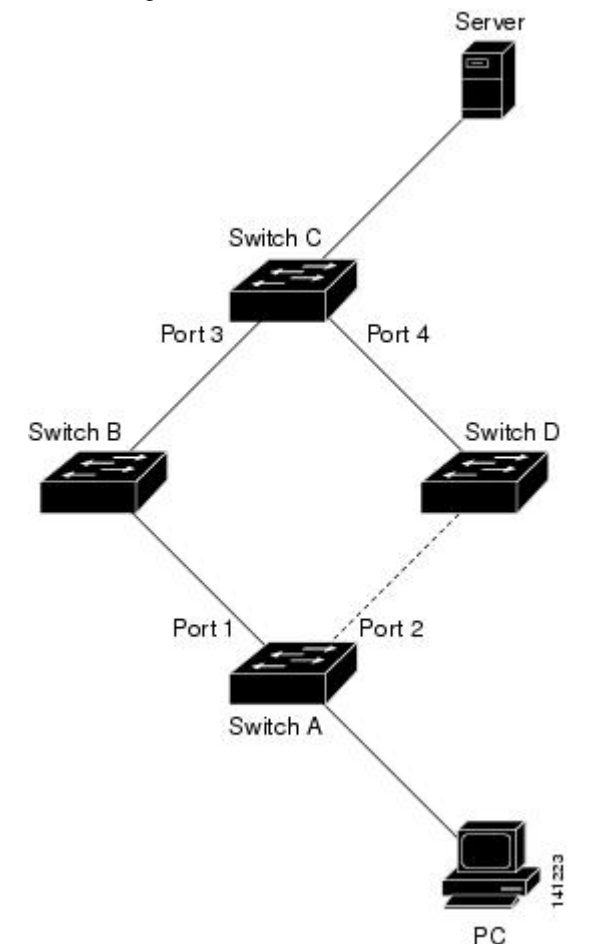

learned on port 3 of switch C. Traffic from the server to the PC is forwarded from port 3 to port 1.

If the MAC address-table move update feature is not configured and port 1 goes down, port 2 starts forwarding traffic. However, for a short time, switch C keeps forwarding traffic from the server to the PC through port 3, and the PC does not get the traffic because port 1 is down. If switch C removes the MAC address of the PC on port 3 and relearns it on port 4, traffic can then be forwarded from the server to the PC through port 2.

If the MAC address-table move update feature is configured and enabled on the switches, and port 1 goes down, port 2 starts forwarding traffic from the PC to the server. The switch sends a MAC address-table move update packet from port 2. Switch C gets this packet on port 4 and immediately learns the MAC address of the PC on port 4, which reduces the reconvergence time.

You can configure the access switch, switch A, to *send* MAC address-table move update messages. You can also configure the uplink switches B, C, and D to *get* and process the MAC address-table move update messages. When switch C gets a MAC address-table move update message from switch A, switch C learns the MAC address of the PC on port 4. Switch C updates the MAC address table, including the forwarding table entry for the PC.

Switch A does not need to wait for the MAC address-table update. The switch detects a failure on port 1 and immediately starts forwarding server traffic from port 2, the new forwarding port. This change occurs in less than 100 milliseconds (ms). The PC is directly connected to switch A, and the connection status does not change. Switch A does not need to update the PC entry in the MAC address table.

#### Figure 6: MAC Address-Table Move Update Example

In the following figure, the controller and switches B and C form the Flexlink through a Flex Links pair. Port 3 is forwarding traffic, and port 4 is in the backup state. Switch A is an access switch, and ports 1 and 2 on switch A are connected to uplink switches B and C. The MAC addresses of the wireless clients have been learnt on port 1 of the switch A.

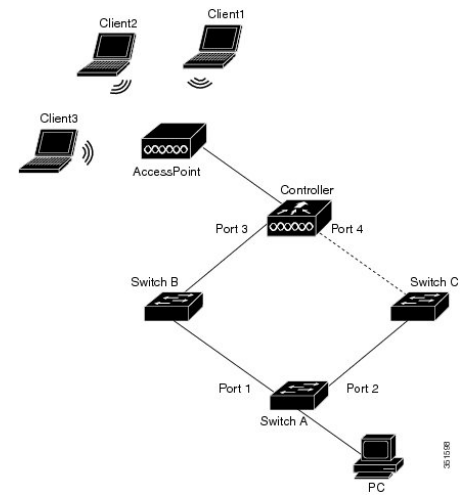

In the above figure, three wireless clients connect to an access point and communicate to the controller. The PC connected to switch A communicates with the wireless clients through the data path from port 3 to port 1. If the MAC address-table move update feature is not configured on the controller and port 3 goes down, port 4 starts forwarding traffic. However, for a short time the wireless clients will not be able to pass any traffic to the PC as port 3 is down.

If the MAC address-table move update feature is configured and enabled on the controller, and port 3 goes down, the controller sends a MAC address-table move update packet (MMU) from port 4. This MMU packet carries all the MAC addresses of the wireless clients. Switch C gets this packet on port 4 and immediately learns the MAC addresses of the wireless clients, which reduces the reconvergence time. The PC transmits data to the wireless clients using the path from port 2 to port 4. Switch C also bridges the same MMU packet in the VLAN so that all the switches in the network will update the MAC address table to ensure that the next packet to any wireless client towards controller comes on the right path. The controller learns only the MAC addresses of the wireless clients.

#### **Related Topics**

Configuring a Switch to Obtain and Process MAC Address-Table Move Update Messages (CLI), on page 13 Configuring MAC Address-Table Move Update (CLI), on page 12 Configuring the MAC Address-Table Move Update: Examples, on page 17

# Flex Links VLAN Load Balancing Configuration Guidelines

- For Flex Links VLAN load balancing, you must choose the preferred VLANs on the backup interface.
- You cannot configure a preemption mechanism and VLAN load balancing for the same Flex Links pair.

#### **Related Topics**

Configuring VLAN Load Balancing on Flex Links (CLI), on page 11 Configuring VLAN Load Balancing on Flex Links: Examples, on page 15

# **MAC Address-Table Move Update Configuration Guidelines**

- You can enable and configure this feature on the access switch to *send* the MAC address-table move updates.
- You can enable and configure this feature on the uplink switches to get the MAC address-table move updates.

# **Default Flex Links and MAC Address-Table Move Update Configuration**

- Flex Links is not configured, and there are no backup interfaces defined.
- The preemption mode is off.
- The preemption delay is 35 seconds.
- The MAC address-table move update feature is not configured on the switch.

#### **Related Topics**

Configuring a Preemption Scheme for a Pair of Flex Links (CLI), on page 9 Configuring Flex Links (CLI), on page 8 Configuring Flex Links: Examples, on page 15

# How to Configure Flex Links and the MAC Address-Table Move Update Feature

# **Configuring Flex Links (CLI)**

#### **SUMMARY STEPS**

- 1. configure terminal
- **2. interface** *interface-id*
- 3. switchport backup interface interface-id
- 4. end

|        | Command or Action          | Purpose                           |
|--------|----------------------------|-----------------------------------|
| Step 1 | configure terminal         | Enters global configuration mode. |
|        | Example:                   |                                   |
|        | Switch# configure terminal |                                   |

|        | Command or Action                                                                                                    | Purpose                                                                                                    |
|--------|----------------------------------------------------------------------------------------------------|----------------------------------------------------------------------------------------------------|
| Step 2 | <pre>interface interface-id Example: Switch(conf)# interface gigabitethernet1/0/1</pre>                                        | Specifies the interface, and enters interface configuration<br>mode. The interface can be a physical Layer 2 interface or<br>a port channel (logical interface). The port-channel range<br>is 1 to 128. |
| Step 3 | <pre>switchport backup interface interface-id Example: Switch(conf-if)# switchport backup interface gigabitethernet1/0/2</pre> | Configures a physical Layer 2 interface (or port channel)<br>as part of a Flex Links pair with the interface. When one<br>link is forwarding traffic, the other interface is in standby<br>mode.        |
| Step 4 | <pre>end Example: Switch(conf-if) # end</pre>                                                                                  | Returns to privileged EXEC mode.                                                                                                    |

Flex Links, on page 2 Default Flex Links and MAC Address-Table Move Update Configuration, on page 8 Restrictions for Configuring Flex Links and MAC Address-Table Move Update, on page 1 Configuring Flex Links: Examples, on page 15 Flex Links Configuration, on page 3 Monitoring Flex Links, Multicast Fast Convergence, and MAC Address-Table Move Update, on page 14

## **Configuring a Preemption Scheme for a Pair of Flex Links (CLI)**

#### **SUMMARY STEPS**

- 1. configure terminal
- **2. interface** *interface-id*
- 3. switchport backup interface interface-id
- 4. switchport backup interface *interface-id* preemption mode [forced | bandwidth | off]
- 5. switchport backup interface interface-id preemption delay delay-time
- 6. end
- 7. show interface [interface-id] switchport backup
- 8. copy running-config startup config

|        | Command or Action  | Purpose                          |
|--------|--------------------|----------------------------------|
| Step 1 | configure terminal | Enters global configuration mode |
|        | Example:           |                                  |

|        | Command or Action                                                                                                    | Purpose                                                                                                    |
|--------|----------------------------------------------------------------------------------------------------|----------------------------------------------------------------------------------------------------|
|        | Switch# configure terminal                                                                                                    |                                                                                                    |
| Step 2 | <pre>interface interface-id Example: Switch(conf)# interface gigabitethernet1/0/1</pre>                                                                                                    | Specifies the interface, and enters interface configuration<br>mode. The interface can be a physical Layer 2 interface or<br>a port channel (logical interface). The port-channel range<br>is 1 to 128.                                                                                                    |
| Step 3 | <pre>switchport backup interface interface-id Example: Switch(conf-if)# switchport backup interface gigabitethernet1/0/2</pre>                                                                   | Configures a physical Layer 2 interface (or port channel)<br>as part of a Flex Links pair with the interface. When one<br>link is forwarding traffic, the other interface is in standby<br>mode.                                                                                                    |
| Step 4 | <pre>switchport backup interface interface-id preemption mode [forced   bandwidth   off] Example: Switch(conf-if)# switchport backup interface gigabitethernet1/0/2 preemption mode forced</pre> | <ul> <li>Configures a preemption mechanism and delay for a Flex<br/>Links interface pair. You can configure the preemption as:</li> <li>forced—(Optional) The active interface always<br/>preempts the backup.</li> <li>bandwidth—(Optional) The interface with the higher<br/>bandwidth always acts as the active interface.</li> <li>off—(Optional) No preemption occurs from active to<br/>backup.</li> </ul> |
| Step 5 | <pre>switchport backup interface interface-id preemption delay delay-time Example: Switch(conf-if)# switchport backup interface gigabitethernet1/0/2 preemption delay 50</pre>                   | <ul><li>Configures the time delay until a port preempts another port.</li><li>Note Setting a delay time only works with forced and bandwidth modes.</li></ul>                                                                                                    |
| Step 6 | <pre>end Example: Switch(conf-if)# end</pre>                                                                                                    | Returns to privileged EXEC mode.                                                                                                    |
| Step 7 | <pre>show interface [interface-id] switchport backup Example: Switch# show interface gigabitethernet1/0/2 switchport backup</pre>                                                                | Verifies the configuration.                                                                                                    |

|        | Command or Action                                             | Purpose                                                                 |
|--------|---------------------------------------------------------------|-------------------------------------------------------------------------|
| Step 8 | copy running-config startup config                            | (Optional) Saves your entries in the switch startup configuration file. |
|        | <b>Example:</b><br>Switch# copy running-config startup config |                                                                         |

Flex Links, on page 2

Default Flex Links and MAC Address-Table Move Update Configuration, on page 8

Restrictions for Configuring Flex Links and MAC Address-Table Move Update, on page 1

Configuring Flex Links: Examples, on page 15

Flex Links Configuration, on page 3

Monitoring Flex Links, Multicast Fast Convergence, and MAC Address-Table Move Update, on page 14

# **Configuring VLAN Load Balancing on Flex Links (CLI)**

#### **SUMMARY STEPS**

- 1. configure terminal
- 2. interface interface-id
- 3. switchport backup interface interface-id prefer vlan vlan-range
- 4. end

|                                                               | Command or Action                                                                     | Purpose                                                                                                    |
|---------------------------------------------------------------|---------------------------------------------------------------------------------------|----------------------------------------------------------------------------------------------------|
| Step 1                                                        | configure terminal                                                                    | Enters global configuration mode.                                                                                          |
|                                                               | Example:                                                                              |                                                                                                    |
|                                                               | Switch# configure terminal                                                            |                                                                                                    |
| Step 2                                                        | interface interface-id                                                                | Specifies the interface, and enters interface configuration                                                                |
|                                                               | Example:                                                                              | mode. The interface can be a physical Layer 2 interface or<br>a port channel (logical interface). The port-channel range   |
| Switch (config) # interface gigabitethernet2/0/6 is 1 to 128. | is 1 to 128.                                                                          |                                                                                                    |
| Step 3                                                        | switchport backup interface interface-id prefer vlan                                  | Configures a physical Layer 2 interface (or port channel)<br>as part of a Flex Links pair with the interface and specifies |
| Example:                                                      | Fromple:                                                                              | the VLANs carried on the interface. The VLAN ID range                                                                      |
|                                                               |                                                                                       | is 1 to 4094.                                                                                                    |
|                                                               | Switch (config-if)# switchport backup interface<br>gigabitethernet2/0/8 prefer vlan 2 |                                                                                                    |

|        | Command or Action              | Purpose                          |
|--------|--------------------------------|----------------------------------|
| Step 4 | end                            | Returns to privileged EXEC mode. |
|        | Example:                       |                                  |
|        | Switch (config-if)# <b>end</b> |                                  |

Flex Links VLAN Load Balancing Configuration Guidelines, on page 7 Restrictions for Configuring Flex Links and MAC Address-Table Move Update, on page 1 Configuring VLAN Load Balancing on Flex Links: Examples, on page 15 Monitoring Flex Links, Multicast Fast Convergence, and MAC Address-Table Move Update, on page 14

# **Configuring MAC Address-Table Move Update (CLI)**

#### **SUMMARY STEPS**

- **1**. configure terminal
- **2.** interface interface-id
- **3.** Use one of the following:
  - switchport backup interface interface-id
  - switchport backup interface interface-id mmu primary vlan vlan-id
- 4. end
- 5. mac address-table move update transmit
- 6. end

|        | Command or Action                                    | Purpose                                                                                                    |
|--------|------------------------------------------------------|----------------------------------------------------------------------------------------------------|
| Step 1 | configure terminal                                   | Enters global configuration mode.                                                                                               |
|        | Example:                                             |                                                                                                    |
|        | Switch# configure terminal                           |                                                                                                    |
| Step 2 | interface interface-id                               | Specifies the interface, and enters interface configuration                                                                     |
|        | <b>Example:</b> mode. The interfa a port channel (lo | mode. The interface can be a physical Layer 2 interface or<br>a port channel (logical interface). The port-channel range        |
|        | Switch#interface gigabitethernet1/0/1                | is 1 to 128.                                                                                                    |
| Step 3 | Use one of the following:                            | Configures a physical Layer 2 interface (or port channel),                                                                      |
|        | • switchport backup interface interface-id           | as part of a Flex Links pair with the interface. The MAC address-table move update VLAN is the lowest VLAN ID on the interface. |

|        | Command or Action                                                                                                    | Purpose                                                                                                    |
|--------|----------------------------------------------------------------------------------------------------|----------------------------------------------------------------------------------------------------|
|        | <ul> <li>switchport backup interface interface-id mmu<br/>primary vlan vlan-id</li> <li>Example:</li> <li>Switch(config-if)# switchport backup interface<br/>gigabitethernet0/2 mmu primary vlan 2</li> </ul> | Configure a physical Layer 2 interface (or port channel)<br>and specifies the VLAN ID on the interface, which is used<br>for sending the MAC address-table move update.<br>When one link is forwarding traffic, the other interface is<br>in standby mode. |
| Step 4 | <pre>end Example: Switch(config-if)# end</pre>                                                                                                    | Returns to global configuration mode.                                                                                                    |
| Step 5 | mac address-table move update transmit<br>Example:<br>Switch(config)#<br>mac address-table move update<br>transmit                                                                                            | Enables the access switch to send MAC address-table move<br>updates to other switches in the network if the primary link<br>goes down and the switch starts forwarding traffic through<br>the standby link.                                                |
| Step 6 | end<br>Example:<br>Switch(config)# end                                                                                                    | Returns to privileged EXEC mode.                                                                                                    |

Configuring the MAC Address-Table Move Update: Examples, on page 17
Monitoring Flex Links, Multicast Fast Convergence, and MAC Address-Table Move Update, on page 14
MAC Address-Table Move Update, on page 5
Restrictions for Configuring Flex Links and MAC Address-Table Move Update, on page 1

## Configuring a Switch to Obtain and Process MAC Address-Table Move Update Messages (CLI)

#### **SUMMARY STEPS**

- 1. configure terminal
- 2. mac address-table move update receive
- 3. end

|        | Command or Action  | Purpose                          |
|--------|--------------------|----------------------------------|
| Step 1 | configure terminal | Enters global configuration mode |

|        | Command or Action                                       | Purpose                                            |
|--------|---------------------------------------------------------|----------------------------------------------------|
|        | Example:                                                |                                                    |
|        | Switch# configure terminal                              |                                                    |
| Step 2 | mac address-table move update receive                   | Enables the switch to obtain and processes the MAC |
|        | Example:                                                | address-table move updates.                        |
|        | Switch (config) # mac address-table move update receive |                                                    |
| Step 3 | end                                                     | Returns to privileged EXEC mode.                   |
|        | Example:                                                |                                                    |
|        | Switch (config)# <b>end</b>                             |                                                    |

Monitoring Flex Links, Multicast Fast Convergence, and MAC Address-Table Move Update, on page 14

Configuring the MAC Address-Table Move Update: Examples, on page 17

MAC Address-Table Move Update, on page 5

Restrictions for Configuring Flex Links and MAC Address-Table Move Update, on page 1

# Monitoring Flex Links, Multicast Fast Convergence, and MAC Address-Table Move Update

| Command                                                                    | Purpose                                                                                                    |
|----------------------------------------------------------------------------|----------------------------------------------------------------------------------------------------|
| show interface [interface-id] switchport backup                            | Displays the Flex Links backup interface configured<br>for an interface or all the configured Flex Links and<br>the state of each active and backup interface (up or<br>standby mode). |
| <b>show ip igmp profile address-table move update</b><br><i>profile-id</i> | Displays the specified IGMP profile or all the IGMP profiles defined on the switch.                                                                                                    |
| show mac address-table move update                                         | Displays the MAC address-table move update information on the switch.                                                                                                    |

#### **Related Topics**

Configuring a Preemption Scheme for a Pair of Flex Links (CLI), on page 9 Configuring Flex Links (CLI), on page 8

# **Configuration Examples for Flex Links**

# **Configuring Flex Links: Examples**

This example shows how to verify the configuration after you configure an interface with a backup interface:

Switch# show interface switchport backup

This example shows how to verify the configuration after you configure the preemption mode as forced for a backup interface pair:

#### **Related Topics**

Configuring a Preemption Scheme for a Pair of Flex Links (CLI), on page 9 Configuring Flex Links (CLI), on page 8 Flex Links, on page 2 Default Flex Links and MAC Address-Table Move Update Configuration, on page 8 Restrictions for Configuring Flex Links and MAC Address-Table Move Update, on page 1

# **Configuring VLAN Load Balancing on Flex Links: Examples**

In the following example, VLANs 1 to 50, 60, and 100 to 120 are configured on the switch:

```
Switch(config)# interface gigabitethernet 2/0/6
Switch(config-if)# switchport backup interface gigabitethernet 2/0/8 prefer vlan 60,100-120
```

When both interfaces are up, Gi2/0/8 forwards traffic for VLANs 60 and 100 to 120 and Gi2/0/6 forwards traffic for VLANs 1 to 50.

```
Switch# show interfaces switchport backup
Switch Backup Interface Pairs:
```

Active Interface Backup Interface State GigabitEthernet2/0/6 GigabitEthernet2/0/8 Active Up/Backup Standby Vlans Preferred on Active Interface: 1-50 Vlans Preferred on Backup Interface: 60, 100-120

When a Flex Links interface goes down (LINK\_DOWN), VLANs preferred on this interface are moved to the peer interface of the Flex Links pair. In this example, if interface Gi2/0/6 goes down, Gi2/0/8 carries all VLANs of the Flex Links pair.

Switch# show interfaces switchport backup
Switch Backup Interface Pairs:

Active Interface Backup Interface State GigabitEthernet2/0/6 GigabitEthernet2/0/8 Active Down/Backup Up Vlans Preferred on Active Interface: 1-50 Vlans Preferred on Backup Interface: 60, 100-120

When a Flex Links interface comes up, VLANs preferred on this interface are blocked on the peer interface and moved to the forwarding state on the interface that has just come up. In this example, if interface Gi2/0/6 comes up, VLANs preferred on this interface are blocked on the peer interface Gi2/0/8 and forwarded on Gi2/0/6.

Switch# show interfaces switchport backup Switch Backup Interface Pairs: Active Interface Backup Interface State \_\_\_\_\_ GigabitEthernet2/0/6 GigabitEthernet2/0/8 Active Up/Backup Standby Vlans Preferred on Active Interface: 1-50 Vlans Preferred on Backup Interface: 60, 100-120 Switch# show interfaces switchport backup detail Switch Backup Interface Pairs: Backup Interface State Active Interface \_\_\_\_\_ FastEthernet1/0/3 FastEthernet1/0/4 Active Down/Backup Up Vlans Preferred on Active Interface: 1-2,5-4094 Vlans Preferred on Backup Interface: 3-4 Preemption Mode : off Bandwidth : 10000 Kbit (Fa1/0/3), 100000 Kbit (Fa1/0/4) Mac Address Move Update Vlan : auto

#### **Related Topics**

Configuring VLAN Load Balancing on Flex Links (CLI), on page 11 Flex Links VLAN Load Balancing Configuration Guidelines, on page 7 Restrictions for Configuring Flex Links and MAC Address-Table Move Update, on page 1

## Configuring the MAC Address-Table Move Update: Examples

This example shows how to verify the configuration after you configure an access switch to send MAC address-table move updates:

Switch-ID : 010b.4630.1780 Dst mac-address : 0180.c200.0010 Vlans/Macs supported : 1023/8320

Switch# show mac address-table move update

```
Default/Current settings: Rcv Off/On, Xmt Off/On
Max packets per min : Rcv 40, Xmt 60
Rcv packet count : 5
Rcv conforming packet count : 5
Rcv invalid packet count : 0
Rev packet count this min : 0
Rcv threshold exceed count : 0
Rcv last sequence# this min : 0
Rcv last interface : Po2
Rcv last src-mac-address : 000b.462d.c502
Rcv last switch-ID : 0403.fd6a.8700
Xmt packet count : 0
Xmt packet count this min : 0
Xmt threshold exceed count : 0
Xmt pak buf unavail cnt : 0
Xmt last interface : None
```

#### **Related Topics**

Configuring MAC Address-Table Move Update (CLI), on page 12 Configuring a Switch to Obtain and Process MAC Address-Table Move Update Messages (CLI), on page 13 MAC Address-Table Move Update, on page 5 Restrictions for Configuring Flex Links and MAC Address-Table Move Update, on page 1

# **Configuring Multicast Fast Convergence with Flex Links Failover: Examples**

These are configuration examples for learning the other Flex Links port as the mrouter port when Flex Links is configured on GigabitEthernet1/0/11 and GigabitEthernet1/0/12, and output for the **show interfaces switchport backup** command:

```
Switch# configure terminal
Enter configuration commands, one per line. End with CNTL/Z.
Switch(config)# interface GigabitEthernet1/0/11
Switch(config-if)# switchport trunk encapsulation dot1q
Switch(config-if) # switchport mode trunk
Switch(config-if)# switchport backup interface GigabitEthernet1/0/12
Switch(config-if) # exit
Switch(config)# interface GigabitEthernet1/0/12
Switch(config-if) # switchport trunk encapsulation dot1q
Switch(config-if)# switchport mode trunk
Switch(config-if) # end
Switch# show interfaces switchport backup detail
Switch Backup Interface Pairs:
Active Interface Backup Interface State
GigabitEthernet1/0/11 GigabitEthernet1/0/12 Active Up/Backup Standby
Preemption Mode : off
```

Multicast Fast Convergence : Off Bandwidth : 100000 Kbit (Gi1/0/11), 100000 Kbit (Gi1/0/12) Mac Address Move Update Vlan : auto

This output shows a querier for VLANs 1 and 401, with their queries reaching the switch through GigabitEthernet1/0/11:

Switch# show ip igmp snooping querier Vlan IP Address IGMP Version Port 1 1.1.1.1 v2 Gi1/0/11 401 41.41.41 v2 Gi1/0/11

This example is output for the **show ip igmp snooping mrouter** command for VLANs 1 and 401:

Switch# show ip igmp snooping mrouter

```
Vlan ports
---- Gil/0/11(dynamic), Gil/0/12(dynamic)
401 Gil/0/11(dynamic), Gil/0/12(dynamic)
```

Similarly, both Flex Links ports are part of learned groups. In this example, GigabitEthernet2/0/11 is a receiver/host in VLAN 1, which is interested in two multicast groups:

```
Switch# show ip igmp snooping groups
```

Vlan Group Type Version Port List 1 228.1.5.1 igmp v2 Gi1/0/11, Gi1/0/12, Gi2/0/11 1 228.1.5.2 igmp v2 Gi1/0/11, Gi1/0/12, Gi2/0/11

When a host responds to the general query, the switch forwards this report on all the mrouter ports. In this example, when a host sends a report for the group 228.1.5.1, it is forwarded only on GigabitEthernet1/0/11, because the backup port GigabitEthernet1/0/12 is blocked. When the active link, GigabitEthernet1/0/11, goes down, the backup port, GigabitEthernet1/0/12, begins forwarding.

As soon as this port starts forwarding, the switch sends proxy reports for the groups 228.1.5.1 and 228.1.5.2 on behalf of the host. The upstream router learns the groups and starts forwarding multicast data. This is the default behavior of Flex Links. This behavior changes when the user configures fast convergence using the **switchport backup interface gigabitEthernet 1/0/12 multicast fast-convergence** command. This example shows turning on this feature:

```
Preemption Mode : off
Multicast Fast Convergence : On
Bandwidth : 100000 Kbit (Gi1/0/11), 100000 Kbit (Gi1/0/12)
Mac Address Move Update Vlan : auto
```

This output shows a querier for VLAN 1 and 401 with their queries reaching the switch through GigabitEthernet1/0/11:

Switch# show ip igmp snooping querier

| Vlan | IP Address | IGMP     | Version              | Port |
|------|------------|----------|----------------------|------|
| 1    | 1 1 1 1    |          | Ci1/0/11             |      |
| 401  | 41.41.41.1 | v2<br>v2 | Gi1/0/11<br>Gi1/0/11 |      |

This is output for the **show ip igmp snooping mrouter** command for VLAN 1 and 401:

```
Switch# show ip igmp snooping mrouter

Vlan ports

---- 1 Gi1/0/11(dynamic), Gi1/0/12(dynamic)

401 Gi1/0/11(dynamic), Gi1/0/12(dynamic)
```

Similarly, both the Flex Links ports are a part of the learned groups. In this example, GigabitEthernet2/0/11 is a receiver/host in VLAN 1, which is interested in two multicast groups:

```
Switch# show ip igmp snooping groups

Vlan Group Type Version Port List

1 228.1.5.1 igmp v2 Gi1/0/11, Gi1/0/12, Gi2/0/11

1 228.1.5.2 igmp v2 Gi1/0/11, Gi1/0/12, Gi2/0/11
```

Whenever a host responds to the general query, the switch forwards this report on all the mrouter ports. When you turn on this feature through the command-line port, and when a report is forwarded by the switch on GigabitEthernet1/0/11, it is also leaked to the backup port GigabitEthernet1/0/12. The upstream router learns the groups and starts forwarding multicast data, which is dropped at the ingress because GigabitEthernet1/0/12 is blocked. When the active link, GigabitEthernet1/0/11, goes down, the backup port, GigabitEthernet1/0/12, begins forwarding. You do not need to send any proxy reports as the multicast data is already being forwarded by the upstream router. By leaking reports to the backup port, a redundant multicast path has been set up, and the time taken for the multicast traffic convergence is very minimal.

#### **Related Topics**

Multicast Fast Convergence with Flex Links Failover, on page 4

# Additional References for Flex Links and MAC Address-Table Move Update

#### **Related Documents**

| Related Topic                       | Document Title                                                                                                    |
|-------------------------------------|----------------------------------------------------------------------------------------------------|
| Layer 2 command reference           | Layer 2/3 Command Reference (Catalyst 3850 Switches)Layer 2<br>Command Reference (Cisco WLC 5700 Series)                             |
| switchport backup interface command | Interface and Hardware Component Command Reference (Catalyst<br>3850 Switches)Interface Command Reference (Cisco WLC 5700<br>Series) |

#### **Error Message Decoder**

| Description                                                                                                    | Link                                                         |
|----------------------------------------------------------------------------------------------------|--------------------------------------------------------------|
| To help you research and resolve system<br>error messages in this release, use the Error<br>Message Decoder tool. | https://www.cisco.com/cgi-bin/Support/Errordecoder/index.cgi |

#### **Standards and RFCs**

| Standard/RFC | Title |
|--------------|-------|
| None         | —     |

#### MIBs

| МІВ                                  | MIBs Link                                                                                                    |  |
|--------------------------------------|----------------------------------------------------------------------------------------------------|--|
| All supported MIBs for this release. | To locate and download MIBs for selected platforms, Cisco IOS releases, and feature sets, use Cisco MIB Locator found at the following URL: |  |
|                                      | nup.//www.cisco.com/go/mios                                                                                                    |  |

#### **Technical Assistance**

| Description                                                                                                    | Link                         |
|----------------------------------------------------------------------------------------------------|------------------------------|
| The Cisco Support website provides extensive online resources, including documentation and tools for troubleshooting and resolving technical issues with Cisco products and technologies.                                                                            | http://www.cisco.com/support |
| To receive security and technical information about your products, you can<br>subscribe to various services, such as the Product Alert Tool (accessed from<br>Field Notices), the Cisco Technical Services Newsletter, and Really Simple<br>Syndication (RSS) Feeds. |                              |
| Access to most tools on the Cisco Support website requires a Cisco.com user ID and password.                                                                                                    |                              |

# Feature Information for Flex Links and MAC Address-Table Move Update

| Release                              | Modification                                                               |
|--------------------------------------|----------------------------------------------------------------------------|
| Cisco IOS XE 3.2SECisco IOS XE 3.2SE | This feature was introduced.                                               |
| Cisco IOS XE 3.3SE                   | Support for multicast fast convergence with Flex Links failover was added. |

#### Configuring Flex Links and the MAC Address-Table Move Update Feature